## ಪ್ರಧಾನ ಜಿಲ್ಲಾ ಮತ್ತು ಸತ್ರ ನ್ಯಾಯಾಲಯ, ಶಿವಮೊಗ್ಗ

## ಆನ್ ಲೈನ್ ಪಾವತಿ ಮಾಡುವುದು ಹೇಗೆ

1. ಎಲ್ಲಾ ಅರ್ಹ ಅಭರ್ಥಿಗಳು ವಿವಿಧ ಪೋಸ್ಟ್ ಗಳಿಗೆ ಆನ್ ಲೈನ್ ನಲ್ಲಿ ಪಾವತಿ ಮಾಡಲು ಕೆಳಗೆ ತಿಳಿಸಲಾದ ಲಿಂಕ್ ಗೆ ಭೇಟಿ ನೀಡಬೇಕು. ಆನ್ ಲೈನ್ ಅರ್ಜಿಯನ್ನು ಯಶಸ್ವಿಯಾಗಿ ಸಲ್ಲಿಸಿದ ನಂತರ ಮಾಡತಕ್ಕದ್ದು.

## https://shivamogga.dcourts.gov.in/notice-category/recruitments/

| सत्यमेव जयते                  | बिश कुर्युग्रेण्य काउँते<br>District Court Hassan<br>e-Courts Mission Mode Project |                                                                                  |                                                                                                    |                                                   |            |             |              |                                                  |                                                |                               |
|-------------------------------|------------------------------------------------------------------------------------|----------------------------------------------------------------------------------|----------------------------------------------------------------------------------------------------|---------------------------------------------------|------------|-------------|--------------|--------------------------------------------------|------------------------------------------------|-------------------------------|
| HOME                          | ABOUT COURT 🗸                                                                      | SUPREME COURT                                                                    | HIGH COURT                                                                                                    | SERVICES ~                                        | INDIA CODE | DOCUMENTS ~ | NOTICES ~ M/ | AGISTRATE 🗸 🛛 🛛                                  | IEDIA GALLE                                    | RY ∽                          |
| Home > Notices > Recruitments |                                                                                    |                                                                                  |                                                                                                    |                                                   |            |             |              |                                                  | Ē                                              | / < f 🎔 in                    |
| Recru                         | itments                                                                            |                                                                                  |                                                                                                    |                                                   |            |             |              | Sort                                             | By: Publish                                    | Date v                        |
| Recrui                        | Recruitments                                                                       |                                                                                  |                                                                                                    |                                                   |            |             |              |                                                  |                                                |                               |
| Title                         |                                                                                    | Description                                                                      |                                                                                                    |                                                   | Start Date |             | End Date     | File                                             |                                                |                               |
| ONLINE R                      | ECRUITMENT                                                                         | FOR THE PC<br>Notification M<br>CLICK HERE TO<br>Notification M<br>CLICK HERE TO | DST OF PROCESS :<br>No ADMN/1/2023 d<br>O APPLY ONLINE N<br>DOST OF PEON<br>No ADMN/2/2023 d<br>D APPLY ONLINE N | SERVER<br>ated 26-08-2023<br>w<br>ated 26-08-2023 | 04/09/2023 |             | 03/10/2023   | View (2<br>Process<br>(3 MB)<br>Ž<br>Peon N<br>Ž | MB) 🔁 📩<br>Server Notif<br>결<br>otification Ha | icalon Hassan<br>issan (2 MB) |

Archive

2. ಸಂಬಂಧಿತ ಪೋಸ್ಟ್ ಕೆಳಗೆ 'CLICK HERE TO APPLY ONLINE' ಬಟನ್ ಕ್ಲಿಕ್ ಮಾಡಿ.

3. ಅರ್ಜಿ ಶುಲ್ಕವನ್ನು ಪಾವತಿಸಲು ಮುಂದುವರಿಯಲು ನೇಮಕಾತಿ ಪುಟದಲ್ಲಿ 'Make payment' ಬಟನ್ ಕ್ಲಿಕ್ ಮಾಡಿ.

|   | 1                                                                                                    |
|---|----------------------------------------------------------------------------------------------------|
|   | 1.Payment has to be made on Application Number starts with for example-                                                                                                    |
|   | button.                                                                                                    |
|   | 2.If More than 5 times of payment has failured, Then apply fresh application to generate new Application number.                                                                                           |
|   | 3.If the candidate enters wrong/mismatch Application number and also for failure of payments, PRL. DISTRICT AND SESSIONS COURT, SHIVAMOGGA is not responsible and no further communication is entertained. |
|   | Note: POP-UPS Windows must be allowed in your browser Make Payment Make Payment                                                                                                    |
| 4 | . ಅಭ್ಯರ್ಥಿಗಳು "ಪಾವತಿಗಾಗಿ ಮಾರ್ಗಸೂಚಿಗಳನ್ನು" ಎಚ್ಚರಿಕೆಯಿಂದ ಓದಬೇಕು ಮ                                                                                                    |
| હ | )ರ್ಥಮಾಡಿಕೊಳ್ಳಬೇಕು. "ಆನ್,ಲೈನ್ ಎಸ್ಬಿಐ ಇ–ಪೇಮೆಂಟ್ ಗೇಟ್ವೇ" ಅಡಿಯ                                                                                                    |
| હ | ಿಭರ್ಥಿಯು ಸರಿಯಾದ "ಅರ್ಜಿ ಸಂಖ್ಯೆ" ಮತ್ತು ಜನ್ಮ ದಿನಾಂಕ ಮತ್ತು ಕ್ಯಾಪ್ಚಾವನ                                                                                                    |
| ร | ವೊದಿಸಬೇಕು. ಪಾವತಿ ಮಾಡಲು ಮುಂದುವರಿಯಲು 'Submit' ಬಟನ್ ಕ್ಲಿ                                                                                                    |
|   |                                                                                                    |

| ONLINE SBI e-PAY P     | MENT | PORTAL        |   |  |  |
|------------------------|------|---------------|---|--|--|
| Application Number :   |      |               |   |  |  |
| Date of birth: Day V   | onth | ∨ /Year       | × |  |  |
| Enter the text         |      |               | _ |  |  |
| as shown in the image* |      | <b>7</b> f70b | 6 |  |  |

5. ಒಟಿಪಿ ಮತ್ತು ಕ್ಯಾಪ್ಚಾ ನಮೂದಿಸಿ. ಪಾವತಿ ಮಾಡಲು ಮುಂದುವರಿಯಲು 'Submit' ಬಟನ್ ಕ್ಲಿಕ್ ಮಾಡಿ.

|                                    | 21/11/2023                                                                                    |
|------------------------------------|-----------------------------------------------------------------------------------------------|
|                                    |                                                                                               |
| in,<br>ah SMS (Empil plance Check) |                                                                                               |
| gil SMS/Ellian please check!       | 1                                                                                             |
| PEON                               |                                                                                               |
| A202340GDP000002                   |                                                                                               |
|                                    |                                                                                               |
| 9c8437                             |                                                                                               |
| 21/11/2023 12:11:32                |                                                                                               |
|                                    |                                                                                               |
|                                    |                                                                                               |
| 9f644c                             |                                                                                               |
|                                    |                                                                                               |
|                                    |                                                                                               |
|                                    | n,<br>gh SMS/Email please Check!<br>PEON<br>A202340GDP000002<br>9c8437<br>21/11/2023 12:11:32 |

6. ಪಾವತಿ ಮಾಡಲು ಮುಂದುವರಿಯಲು 'Click to SBI e-Pay' ಬಟನ್ ಅನ್ನು ಕ್ಲಿಕ್ ಮಾಡಿ.

| 2                                                                                                    | 21/11/2023                                      |  |  |  |  |  |
|----------------------------------------------------------------------------------------------------|-------------------------------------------------|--|--|--|--|--|
| Notification No. ADN<br>Applied Post                                                                                    | 1 01/2023 Last Date : 02/12/2023<br>Name : PEON |  |  |  |  |  |
| Applicant Information                                                                                                   |                                                 |  |  |  |  |  |
| Reference No :                                                                                                    | A202340GDP000002                                |  |  |  |  |  |
| 20. SBIEpay-payment Port                                                                                                | tal                                             |  |  |  |  |  |
|                                                                                                    | Guidelines for SBI e-Pay.                       |  |  |  |  |  |
| 1. Application fee has mention                                                                                          | as per in the Notification.                     |  |  |  |  |  |
| Ву                                                                                                    | SBI e-pay payment gateway                       |  |  |  |  |  |
| <ol> <li>Netbanking, If you have account</li> </ol>                                                                     | t login credentials.                            |  |  |  |  |  |
| <ol> <li>Debit/Credit Cards.</li> </ol>                                                                                 |                                                 |  |  |  |  |  |
| c. UPI IP or UPI QRcode.                                                                                                |                                                 |  |  |  |  |  |
| d. Once Payment has done, Then v                                                                                        | erify the SBIe-pay payment Receipt.             |  |  |  |  |  |
| new reference no.<br>SBI e-pay payment verification.<br>a. If Already Payment has done, Then click e-Pay Verify button. |                                                 |  |  |  |  |  |
|                                                                                                    | Application Fee Information:                    |  |  |  |  |  |
|                                                                                                    |                                                 |  |  |  |  |  |
| Candidate Name:                                                                                                    | MOHAN                                           |  |  |  |  |  |
| Date of Birth:                                                                                                    | 1989-02-17(DD/MM/YYYY)                          |  |  |  |  |  |
| Claimed in Quota/Category:                                                                                              | GM                                              |  |  |  |  |  |
| Application Fee:                                                                                                    | 10 (In Word Rs.Ten only)                        |  |  |  |  |  |
|                                                                                                    |                                                 |  |  |  |  |  |
| I do accept to pay Application I<br>Click to SBI e-Pay                                                                  | Fee has been mention in the Notification.       |  |  |  |  |  |
|                                                                                                    |                                                 |  |  |  |  |  |
| <ul> <li>I have to verify payment Applie</li> <li>Verify e-Pay</li> </ul>                                               | cation Fee.                                     |  |  |  |  |  |
| (                                                                                                    | Preview Back                                    |  |  |  |  |  |

7. ಅಭ್ಧರ್ಥಿಗಳು ಆನ್ ಲೈನ್ ಅಪ್ಲಿಕೇಶನ್ ನಲ್ಲಿ ನಮೂದಿಸಿದಂತೆ ಸರಿಯಾದ ಅಭ್ಯರ್ಥಿಯ ಹೆಸರು, ಅರ್ಜಿಯ ಉಲ್ಲೇಖ ಸಂಖ್ಯೆ ಮತ್ತು ಜನ್ನ ದಿನಾಂಕವನ್ನು ಮತ್ತು ಆಯಾ ವರ್ಗಗಳಿಗೆ ನಿಗದಿಪಡಿಸಿದ ಅರ್ಜಿ ಶುಲ್ಕವನ್ನು ಪರಿಶೀಲಿಸಬೇಕು. ಆನ್ ಲೈನ್ ಅಪ್ಲಿಕೇಶನ್ ನಲ್ಲಿ ನಮೂದಿಸಿದ ವಿವರಗಳ ಪ್ರಕಾರ ನಮೂದಿಸಿದ ವಿವರಗಳು ಸರಿಯಾಗಿವೆಯೇ ಎಂದು ಪರಿಶೀಲಿಸಿದ ನಂತರ 'Confirm' ಬಟನ್ ಕ್ಲಿಕ್ ಮಾಡಿ.

| SBI E-Pay Payment Portal |                              |  |  |  |  |
|--------------------------|------------------------------|--|--|--|--|
|                          |                              |  |  |  |  |
|                          | Application Fee Information: |  |  |  |  |
| erence No:               | A202332STG000015             |  |  |  |  |
| ndidate Name:            | TEST                         |  |  |  |  |
| e of Birth:              | 2000-01-01                   |  |  |  |  |
| imed for Quota/Category: | GM                           |  |  |  |  |
| lication Fee:            | 10                           |  |  |  |  |
| Confirm                  | 10                           |  |  |  |  |

8. ಲಭ್ಯವಿರುವ ಆಯ್ಕೆಗಳಲ್ಲಿ ನಿಮ್ಮ ಅನುಕೂಲಕ್ಕೆ ಅನುಗುಣವಾದ ಪಾವತಿ ವಿಧಾನಗಳಲ್ಲಿ ಯಾವುದಾದರೂ ಒಂದನ್ನು ಆಯ್ಕೆಮಾಡಿ.

| SBIePay     Following channel(     Janata Sah     Lakshmi Vil | s) is/are unavailable during mention<br>akari Bank Ltd. Pune (NB) From: 3<br>las Bank (NB) From: 2023-10-18 | ied time:<br>2023-10-18 16:32:15 To<br>16:33:50 To: 2026-12- | : 2023-11-18 23:59:59<br>31 23:59:59 |                                          |
|---------------------------------------------------------------|----------------------------------------------------------------------------------------------------|--------------------------------------------------------------|--------------------------------------|------------------------------------------|
| Design of Destaile                                            |                                                                                                    |                                                              |                                      | As per <b>RBI Guidelines</b> al          |
| Payment Details                                               |                                                                                                    |                                                              |                                      |                                          |
| Debit/Credit Card                                             | Please ensure that your card is e                                                                           | nabled for online (E-Com                                     | merce) transactions                  | Order Summary                            |
| Internet Banking                                              | कृपया सुनिच्छित करे कि आपका कार्ड                                                                           | (ई-कॉमर्स) लेनदेन के लिए स                                   | तथम है                               | Kindly note Order No.                    |
|                                                               | Card Number                                                                                                 |                                                              |                                      | Order No.:                               |
| 🖙 UPI 🤣 🚯 Paytm 😒 🌽                                           |                                                                                                    |                                                              | VISA 🌓 🔚 RuPay>                      | A202332STG000015                         |
|                                                               | Expiry Date/Valid Thru                                                                                      |                                                              | CVV/CVC 4-DBC                        |                                          |
|                                                               | Month ~                                                                                                    | ∕ear ∽                                                       | 0                                    | Merchant Name:<br>REGISTRAR GENERAL HIGH |
|                                                               | Name of the card holder                                                                                     |                                                              |                                      | COURT OF KARNATAKA                       |
|                                                               | Name as on card                                                                                             |                                                              |                                      |                                          |
|                                                               |                                                                                                    |                                                              | 0                                    | Amount: 10                               |
|                                                               | Se your GSTIN for clair                                                                                     | hing input tax (Optional                                     | 0                                    | Processing fee:                          |
|                                                               |                                                                                                    | Pay Now                                                      |                                      | GST:                                     |
|                                                               |                                                                                                    |                                                              | Cancer                               |                                          |
|                                                               |                                                                                                    |                                                              |                                      | Total:                                   |
|                                                               |                                                                                                    |                                                              |                                      | APM ID: PG TRANS 396                     |

You can check the transaction status using the following link - Click Here

ಗಮನಿಸಿ: ಅಭರ್ಥಿಗಳು ನೆಟ್ ಬ್ಯಾಂಕಿಂಗ್, ಡೆಬಿಟ್/ಕ್ರೆಡಿಟ್ ಕಾರ್ಡ್ ಗಳು ಮತ್ತು UPI ಪಾವತಿಗಳ ಮೂಲಕ ಪಾವತಿ ಮಾಡಲು ಬ್ಯಾಂಕ್ ಸೂಚಿಸಿರುವ ವಿಧಾನವನ್ನು ಅನುಸರಿಸಬೇಕು.

9. ಅಭರ್ಥಿಗಳು "Verify e-Pay" ಬಟನ್ ಕ್ಲಿಕ್ ಮಾಡುವ ಮೂಲಕ ವಿವರಗಳನ್ನು ಪರಿಶೀಲಿಸಬೇಕು.

| ✓ I nave to verify payment Application ⊢ee.           Verify e-Pay                |                                           |  |  |  |  |
|-----------------------------------------------------------------------------------|-------------------------------------------|--|--|--|--|
|                                                                                   |                                           |  |  |  |  |
| SBI E-Pay Payment Portal                                                          |                                           |  |  |  |  |
|                                                                                   |                                           |  |  |  |  |
|                                                                                   | E-Pay Information:                        |  |  |  |  |
| Transcation Date:                                                                 | 20/10/2023 15:49:01 (DD/MM/YYYY hr:mm:ss) |  |  |  |  |
| SBI Reference No:                                                                 | 6192645199520                             |  |  |  |  |
| Application Reference No:                                                         | A202332STG000015                          |  |  |  |  |
| Application Fee:                                                                  | 10 (In Rupees)                            |  |  |  |  |
| Payment Status:                                                                   | SUCCESS                                   |  |  |  |  |
| Remarks:                                                                          | Payment In Clearing                       |  |  |  |  |
| Bank Settlement AC No:                                                            | 202329351418427                           |  |  |  |  |
| Note: This is auto generated e-receipt payment. Hence, signature is not required. |                                           |  |  |  |  |
| Print                                                                             |                                           |  |  |  |  |
|                                                                                   | Preview Back                              |  |  |  |  |